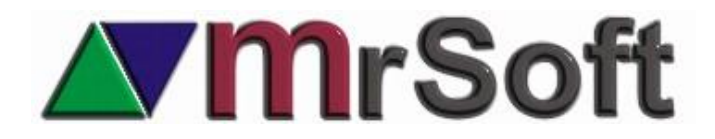

## Facturación de varios recibos de crédito no facturados

Ya es posible facturar varios recibos de crédito a la vez, esto solo es posible desde la caja de cobro o desde una terminal comandera o de mostrador por lo pronto. (Versión Beta del 2 de marzo).

Para realizar esta función deberás ingresar al punto de venta y seguir las siguientes instrucciones:

- 1. Ingresa al modulo **CLIENTES F1** y selecciona con el cursor el cliente al que le vas a facturar recibos.
- 2. Presiona F12 ABONAR CXC. INS DEL ESP 4<u>-</u> BUSCAR BUSCAR UN ULTIMOS 4 CONSUMOS OBSERVACIO ALTAS FI IMINAR COL RELACION ABONAR TEXTO ALDO A FAVOR ULTIMA COMPRA DE CLIENTE
- 3. El sistema te preguntara si deseas ver también documentos con SALDO CERO, si decides hacerlo deberás definir el periodo que quieres que te muestre.

| ¿ INCLUIR S | SALDOS EN | FILTRAR PERIODO :                                                           |  |  |  |
|-------------|-----------|-----------------------------------------------------------------------------|--|--|--|
| SI          | NO        | FECHA INICIAL : 01-01-2018<br>FECHA FINAL : 02-03-2018<br>0k <u>C</u> ancel |  |  |  |

4. Una vez en pantalla los créditos del cliente, busca los recibos que vas a facturar y márcalos con la barra espaciadora, es fácil saber cuáles están facturados y cuales no ya que los facturados te muestran el no de factura en la columna **NO DE FACTURA**.

|  | М | FECHA      | HRA   | FOLIO    | FOLIO 🦊  | SERIE   | TOTAL    | TOTAL    | SALDO | FECHA       | DIAS     | FOLIO  | CAJA | REF |
|--|---|------------|-------|----------|----------|---------|----------|----------|-------|-------------|----------|--------|------|-----|
|  |   |            |       | CREDITO  | FACTURA  | FACTURA | CARGOS   | ABONOS   |       | VENCIMIENTO | A VENCER | RECIBO |      |     |
|  |   | 11.01.2018 | 18:35 | 00001890 | 00001261 | SERIE A | 3,461.04 | 3,461.04 | 0.000 | 11-01-2018  | -50 DIAS | 000824 | 001  |     |
|  | ~ | 23-01-2018 | 17:26 | 00001898 |          |         | 3,600.00 | 3,600.00 | 0.000 | 23-01-2018  | -38 DIAS | 000859 | 001  |     |
|  | ~ | 23-01-2018 | 17:27 | 00001899 |          |         | 5,400.00 | 5,400.00 | 0.000 | 23-01-2018  | -38 DIAS | 000860 | 001  |     |
|  |   | 12-02-2018 | 17:41 | 00002012 | 00001381 | SERIE A | 1,634.49 | 1,634.49 | 0.000 | 12-02-2018  | -18 DIAS | 001031 | 001  |     |

 Una vez marcados todos los recibos que deseas incluir en una factura, presiona F8 FACTURAR MARCADOS. Confirma que deseas facturarlos y termina generando tu factura normalmente.

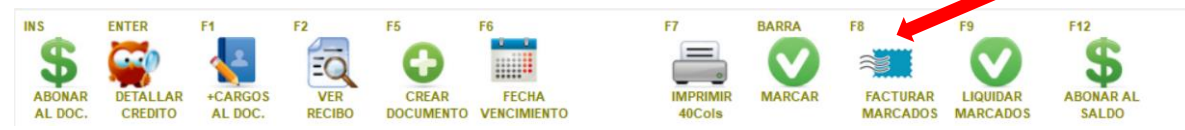

6. Si algún o algunas de los recibos contenían abonos se genera el complemento de pago automáticamente.